## **Status do Cliente**

Para abrir esta ferramenta basta entrar no menu em:

Gerenciamento→Relatórios→Cadastros→Clientes→Status Clientes

Ao clicar nesta opção aparecerá a seguinte interface:

|                 | Bem vindo ADMIN, vo          | ocê está conectado em       |            | Intellicash 3. 0.139 |          |             |  | 2 0 0<br>X |
|-----------------|------------------------------|-----------------------------|------------|----------------------|----------|-------------|--|------------|
| Status          |                              | <ul> <li>Aplicar</li> </ul> | 🎒 Imprimir |                      |          |             |  |            |
| Busca           |                              |                             |            |                      |          |             |  |            |
| Selecionar      | Nome                         | Fantasia                    | Documento  | Endereço             | Telefone | Limite Créd |  | ^          |
|                 |                              |                             |            |                      |          |             |  |            |
|                 |                              |                             |            |                      |          |             |  |            |
|                 |                              |                             |            |                      |          |             |  |            |
|                 |                              |                             |            |                      |          |             |  |            |
|                 |                              |                             |            |                      |          |             |  |            |
|                 |                              |                             |            |                      |          |             |  |            |
|                 |                              |                             |            |                      |          |             |  |            |
|                 |                              |                             |            |                      |          |             |  |            |
|                 |                              |                             |            |                      |          |             |  |            |
|                 |                              |                             |            |                      |          |             |  |            |
|                 |                              |                             |            |                      |          |             |  |            |
|                 |                              |                             |            |                      |          |             |  |            |
|                 |                              |                             |            |                      |          |             |  |            |
|                 |                              |                             |            |                      |          |             |  |            |
|                 |                              |                             |            |                      |          |             |  |            |
|                 |                              |                             |            |                      |          |             |  |            |
|                 |                              |                             |            |                      |          |             |  | ¥          |
| 😣 Bloquear      | Selecionados Nenhum Registro |                             |            |                      |          |             |  |            |
| Relatório de st | atus de Clientes             |                             |            |                      |          |             |  |            |

Na parte superior da tela há os seguintes botões:

- Status: para selecionar a situação do cliente com a empresa;
- Busca: para realizar uma busca de um cliente em específico;
- Aplicar: Para realizar a pesquisa;
- Imprimir: para imprimir dados do relatório.

Após isso mostrará na tela os resultados da pesquisa com os clientes e na parte inferior da tela há o botão "**Bloquear Selecionados**" para bloquear os clientes, para isso é necessário selecionar o cliente marcando a opção e após isso clicar no botão para bloquear os clientes;

Last update: 2017/03/22 manuais:intellicash:relatorio:cadastros:clientes\_status\_cliente http://wiki.iws.com.br/doku.php?id=manuais:intellicash:relatorio:cadastros:clientes\_status\_cliente&rev=1490202383 17:06

From: http://wiki.iws.com.br/ - Documentação de software Permanent link: http://wiki.iws.com.br/doku.php?id=manuais:intellicash:relatorio:cadastros:clientes\_status\_cliente&rev=1490202383 × Last update: 2017/03/22 17:06